## How to Accept Your Award Offer

| 1. | <u>www.xula.edu</u>                                              |
|----|------------------------------------------------------------------|
| 2. | QUICK LINKS Online Resources Banner Web.                         |
| 3. | Student Self Service - Financial Aid (under your image) - Offer. |
| 4. | Award Year 2025-2026                                             |
| 5. |                                                                  |